# Edit Roster Template

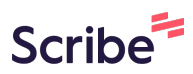

| 1 Navigate to <u>https://public.rhn.org.uk/BankRoster/</u>                             |
|----------------------------------------------------------------------------------------|
|                                                                                        |
| 2 Click "Management"                                                                   |
| Royal Hospital for Neuro-disability<br>A national medical charity<br>Neurosci cutarity |
| Welcome to the RHN Roster System                                                       |
|                                                                                        |
| Options:                                                                               |
| My Shifts                                                                              |
| My Absences                                                                            |
| Roster Summary                                                                         |
| Opt Out of Messages                                                                    |
| Options                                                                                |
|                                                                                        |

### Click "Rostering Tools"

| Royal Hospital for Neuro-disability<br>A national medical oharity<br>Neurosci Overy No. 2007 | Management - Safer Staffing -                       | Payroll - | Admin 👻 | ŀ |
|----------------------------------------------------------------------------------------------|-----------------------------------------------------|-----------|---------|---|
| come to the RHN Ros                                                                          | Ward Management<br>Manage Shifts                    |           |         |   |
|                                                                                              | Unfilled Shifts                                     |           |         |   |
| ns.                                                                                          | Short Notice Shifts                                 |           |         |   |
| lifts                                                                                        | Agency Timesheet Completion<br>Working Time Summary |           |         |   |
| sences                                                                                       | Rostering Tools                                     |           |         |   |
| r Summary                                                                                    |                                                     |           |         |   |
| ut of Messages                                                                               |                                                     |           |         |   |
| 1S.                                                                                          |                                                     |           |         |   |
|                                                                                              |                                                     |           |         |   |

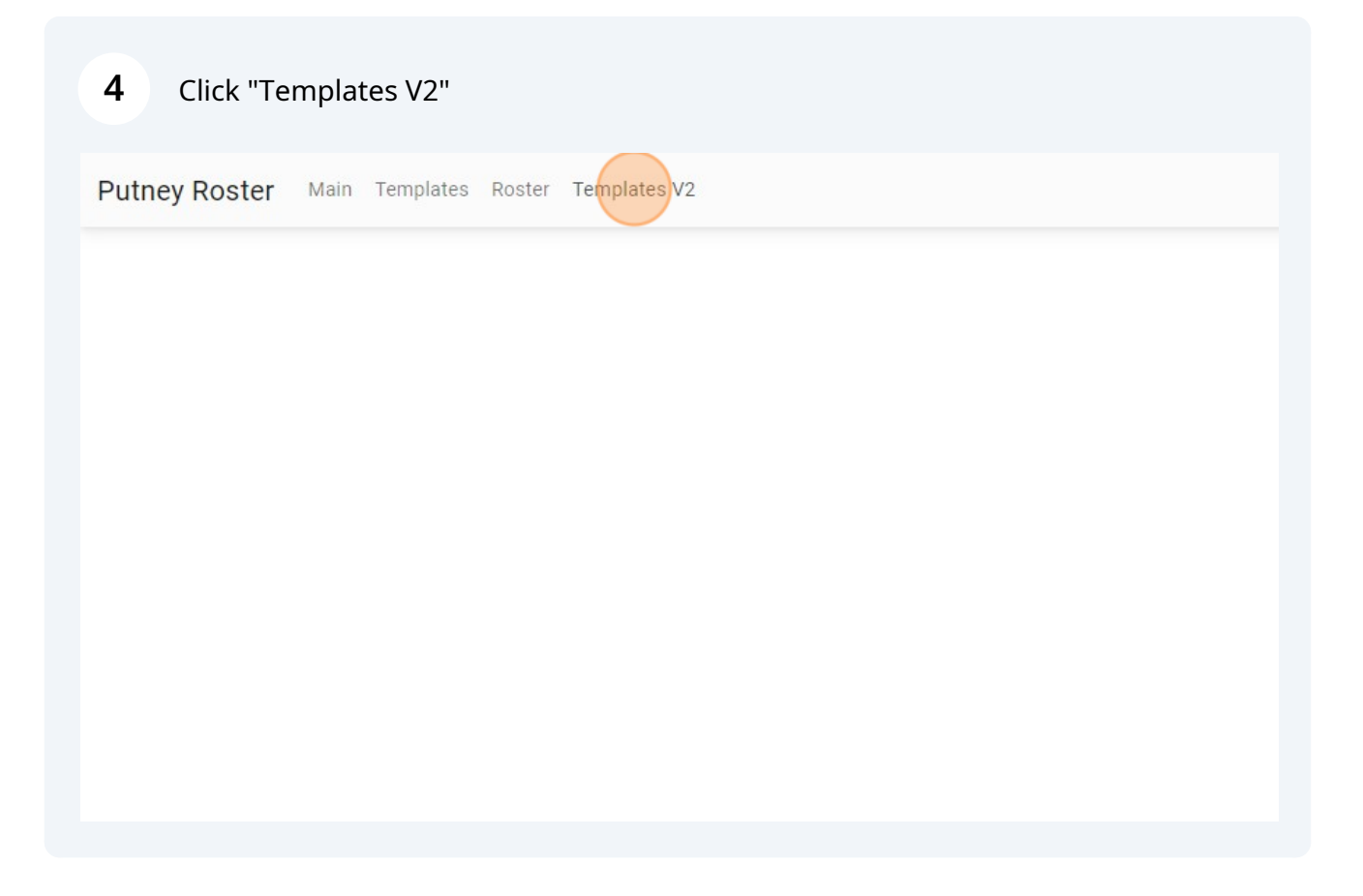

| 5 Select Ward                                    |  |
|--------------------------------------------------|--|
| Putney Roster Main Templates Roster Templates V2 |  |
| Ward SAVE Target Week + PREVIEW                  |  |
| Andrew Reed<br>Chatsworth                        |  |
| Clifden (Wellesley Deca                          |  |
| Devonshire                                       |  |
| Domestic Supervisors                             |  |
| Domestics                                        |  |
| Drapers                                          |  |

| 6 Click the "Tem       | plate" field.                  |                  |           |
|------------------------|--------------------------------|------------------|-----------|
| Putney Roster Main     | Templates Roster <b>Templa</b> | tes V2           |           |
| Ward<br>Andrew Reed To | emplate                        | SAVE Target Week | + PREVIEW |
| First Name Last Name   | Contracted Total Hours         |                  |           |
| No records to display  |                                |                  |           |

| 7 | Click "Andrew Reed - 4 Week" |
|---|------------------------------|
| • |                              |

| Putney Roster        | Main | Templates R | oster Temp | lates V2 |             |   |           |  |
|----------------------|------|-------------|------------|----------|-------------|---|-----------|--|
| Ward<br>Andrew Reed  | Te   | emplate     | -          | SAVE     | Target Week | • | + PREVIEW |  |
| First Name Last M    | Name | Andrew Reed | 4 Week     |          |             |   |           |  |
| No records to displa | iy   |             |            |          |             |   |           |  |
|                      |      |             |            |          |             |   |           |  |
|                      |      |             |            |          |             |   |           |  |
|                      |      |             |            |          |             |   |           |  |
|                      |      |             |            |          |             |   |           |  |
|                      |      |             |            |          |             |   |           |  |

# 8 Double-click on right person and day

| Registered    | Nurse Manager   | nênt - Generic ( | (1)   | Night 0/0<br>Early 0/0<br>2 0/0                 | Night 0/0<br>Early 0/0<br>2 0/0                 | Night 0/0<br>Early 0/0<br>2 0/0                 | Night 0/0<br>Early 0/0<br>2 0/0                 |
|---------------|-----------------|------------------|-------|-------------------------------------------------|-------------------------------------------------|-------------------------------------------------|-------------------------------------------------|
| Julieth       | Majongwe        | 150              | 0     |                                                 |                                                 |                                                 |                                                 |
| Registered    | Nurse - Generic | : (12)           | 0     | Long Day 3/4<br>Night 1/3<br>Early 0/0<br>2 0/0 | Long Day 2/4<br>Night 0/3<br>Early 0/0<br>2 0/0 | Long Day 1/4<br>Night 1/3<br>Early 0/0<br>2 0/0 | Long Day 174<br>Night 1/3<br>Early 0/0<br>2 0/0 |
| Anna Lyn      | Catral          | 129              | 129   |                                                 |                                                 | Long Day                                        |                                                 |
| Gillian       | Johnson         | 129              | 0     |                                                 |                                                 |                                                 |                                                 |
| Glenn         | Galvez          | 150              | 75.25 |                                                 | Long Day                                        |                                                 |                                                 |
| Hiyasmin      | Vinluan         | 129              | 107.5 | Long Day                                        |                                                 |                                                 | Long Day                                        |
| Hyacinth      | Perez           | 150              | 129   | Night                                           |                                                 |                                                 |                                                 |
| mmacolata     | Musto           | 107.6            | 0     |                                                 |                                                 |                                                 |                                                 |
| Jone Eldridge | Lim             | 150              | 43    |                                                 |                                                 |                                                 |                                                 |

9 Click here.

| ered Nurse Managemênt - Generic (1) |                 |       | eric (1) | Night 0/0<br>Early 0/0<br>2 0/0                 | Night 0/0<br>Early 0/0<br>2 0/0                 | Night 0/0<br>Early 0/0<br>2 0/0                 | Night 0/0<br>Early 0/0<br>2 0/0                 | Night<br>Early<br>2.0/0         |
|-------------------------------------|-----------------|-------|----------|-------------------------------------------------|-------------------------------------------------|-------------------------------------------------|-------------------------------------------------|---------------------------------|
|                                     | Majongwe        | 150   | 0        |                                                 |                                                 |                                                 |                                                 |                                 |
| ered                                | Nurse - Generic | (012) | 0        | Long Day 3/4<br>Night 1/3<br>Early 0/0<br>2 0/0 | Long Day 2/4<br>Night 0/3<br>Early 0/0<br>2 0/0 | Long Day 174<br>Night 1/3<br>Early 0/0<br>2.0/0 | Long Day 174<br>Night 1/3<br>Early 0/0<br>2.0/0 | Long<br>Night<br>Early<br>2.0/0 |
|                                     | Catral          | 129   | 129      |                                                 |                                                 | Long Day                                        |                                                 | Long                            |
|                                     | Johnson         | 129   | 0        | -                                               |                                                 |                                                 |                                                 |                                 |
|                                     | Galvez          | 150   | 75.25    |                                                 | Long Day                                        |                                                 |                                                 |                                 |
|                                     | Vinluan         | 129   | 107.5    | Long Day                                        |                                                 |                                                 | Long Day                                        | Long                            |
|                                     | Perez           | 150   | 129      | Night                                           |                                                 |                                                 |                                                 | Night                           |
| ita                                 | Musto           | 107.6 | 0        |                                                 |                                                 |                                                 |                                                 |                                 |
| idge                                | Lim             | 150   | 43       |                                                 |                                                 |                                                 |                                                 |                                 |

# **10** Select shift type

|          |                 |                     |        | 2 0/0                                           | 2.0/0                                           | 2 0/0                                           | 2 0/0                                           | 2                  |
|----------|-----------------|---------------------|--------|-------------------------------------------------|-------------------------------------------------|-------------------------------------------------|-------------------------------------------------|--------------------|
| 1        | Majongwe        | 150                 | 0      |                                                 |                                                 |                                                 |                                                 |                    |
| gistered | Nurse - Generic | (12)                | 0      | Long Day 3/4<br>Night 1/3<br>Early 0/0<br>2 0/0 | Long Day 2/4<br>Night 0/3<br>Early 0/0<br>2.0/0 | Long Day 174<br>Night 1/3<br>Early 0/0<br>2.0/0 | Long Day 174<br>Night 1/3<br>Early 0/0<br>2.0/0 | Li<br>N<br>Ei<br>2 |
| _yn      | Catral          | 129                 | 129    |                                                 |                                                 | Long Day                                        |                                                 | L                  |
|          | Johnson         | 129                 | 0      | [                                               |                                                 |                                                 |                                                 |                    |
|          | Galvez          | 150                 | 75.25  | None                                            | Long Day                                        |                                                 |                                                 |                    |
| nin      | Vinluan         | 129                 | 107.5  | Long Day                                        |                                                 |                                                 | Long Day                                        | L                  |
| ıth      | Perez           | 150                 | 129    | Night                                           |                                                 |                                                 |                                                 | N                  |
| colata   | Musto           | 107. <mark>6</mark> | 0      | Early<br>2                                      |                                                 |                                                 |                                                 |                    |
| Eldridge | Lim             | 150                 | 43     |                                                 |                                                 |                                                 |                                                 |                    |
| ıa       | Kloc            | 150                 | 139.75 | Long Day                                        |                                                 |                                                 |                                                 |                    |

### 11 Click "SAVE"

| Putney R            | oster Main      | Templates                              | Roster <b>Templ</b> a | ates V2                                         |                                                 |                                                 |                                                 |
|---------------------|-----------------|----------------------------------------|-----------------------|-------------------------------------------------|-------------------------------------------------|-------------------------------------------------|-------------------------------------------------|
| Ward<br>Andrew Reed | - /             | <sup>Femplate</sup><br>Andrew Reed - 4 | Week 🗸                | SAVE Target W                                   | /eek 🔻                                          | + PREVIEW                                       |                                                 |
| First Name          | Last Name       | Contracted                             | Total Hours           | Monday<br>Week 1                                | Tuesday<br>Week 1                               | Wednesday<br>Week 1                             | Thursday<br>Week 1                              |
| Registered          | Nurse Manager   | nênt - Generic                         | (10                   | Long Day 0/0<br>Night 0/0<br>Early 0/0<br>2 0/0 | Long Day 0/0<br>Night 0/0<br>Early 0/0<br>2 0/0 | Long Day 0/0<br>Night 0/0<br>Early 0/0<br>2 0/0 | Long Day 0/0<br>Night 0/0<br>Early 0/0<br>2 0/0 |
| Julieth             | Majongwe        | 150                                    | 0                     |                                                 |                                                 |                                                 |                                                 |
| Registered          | Nurse - Generic | ; (12)                                 | 0                     | Long Day 3/4<br>Night 1/3<br>Early 0/0<br>2 0/0 | Long Day 2/4<br>Night 0/3<br>Early 0/0<br>2 0/0 | Long Day 1/4<br>Night 1/3<br>Early 0/0<br>2 0/0 | Long Day 174<br>Night 1/3<br>Early 0/0<br>2 0/0 |
| Anna Lyn            | Catral          | 129                                    | 129                   |                                                 |                                                 | Long Day                                        |                                                 |
| Gillian             | Johnson         | 129                                    | 0                     | None 🗸                                          |                                                 |                                                 |                                                 |